# GPD: Electronic Grants Management System (eGMS)

### How-To: Add or Update Grant Contacts

GPD Provider Website

### Step 1: Log into your Account

Access eGMS: https://hmlsgrants-va.mod.udpaas.com/s\_Login.jsp Enter your email address and password then select the Log In button:

| VHA GRANTS                  |                    |                                                                                                    |
|-----------------------------|--------------------|----------------------------------------------------------------------------------------------------|
|                             |                    |                                                                                                    |
| Login                       |                    | Welcome to VHA Grant Programs Portal                                                                                                    |
|                             |                    | Welcome to the Department of Veterans Affairs grants management portal for                                                                                 |
| 🐱 Email                     |                    | VHA's Homeless and Office of Mental Health and Suicide Prevention Grant<br>Programs. This portal supports a variety of grant functions associated with the |
|                             |                    | Supportive Services for Veteran Families (SSVF), Grant and Per Diem (GPD), and                                                                             |
| Password                    |                    | SSG Fox Suicide Prevention Grant Programs (SSG Fox SPGP) Programs.                                                                                         |
| Lo                          | og In              | Note: After 5 unsuccessful log-in attempts you will be locked out of the system.                                                                           |
|                             | Forgot Password?   | For technical questions or issues, please contact SSVF@va.gov,                                                                                             |
| Learn more about our        | New to the System? | GPDgrants@va.gov or VASSGFoxGrants@va.gov or LSVGrants@va.gov for                                                                                          |
| Privacy & Security policies | Register           |                                                                                                    |

# Step 2: Select Grant and Per Diem Program to access grant records

#### Welcome to the VHA Grant Programs Portal

Please click on the Organization Profile shortcut below to complete your organization information before starting an application. **Organization and Contact Profile Organization Profile** User Profile **Change Password Applications and Grants** Click any of the program shortcuts to open their corresponding pages. Grant and Per Diem Supportive Services for Staff Sergeant Parker Legal Services for Program Veteran Families Gordon Fox Suicide Homeless or At-Risk **Prevention Grants** Veterans Grants (SSVF Grants) (SPGP Grants) (LSV Grants)

VHA Homeless Programs Office (11HPO) | page 1 | Grant & Per Diem | April 2023

Applications and active grant records are under My GPD Applications & Grants

• Select the grant record(s) here to open it and thus, add/ edit Grant Contacts for each grant.

| _   |     |                    |                         |                        |                   |          |                  |
|-----|-----|--------------------|-------------------------|------------------------|-------------------|----------|------------------|
|     | My  | GPD Applications & | Grants                  |                        |                   |          | +                |
| DR/ | \FT | (11) ≡SUBMITTED (  | 1) <b>EAPPROVED (8)</b> | ≡ CLOSED (0)           |                   |          |                  |
| e   | •   |                    |                         |                        |                   | ×Q       | 1-8 of 8 < >     |
|     | #   | Program \$         | Туре 🗘                  | FAIN/Grant ID          | Organization Name | Status   | Created Date \$  |
|     | 1   | Grant and Per Diem | Per Diem Only           | TEST234-3305-402-PD-24 | GPD TESTING, INC  | Approved | 10/27/2022 07:57 |
|     | 2   | Grant and Per Diem | Capital Grant           | TEST234-2494-402-CG-22 | GPD TESTING, INC  | Approved | 05/03/2021 16:01 |

### Step 4: Select Grant Contacts within the grant record

- 1) Upon opening the grant record, locate the Grant Contacts tab
- 2) Look for the individual in the Find Contact list and select their Role, then select the Add Contact button to add them to the grant record

**Note:** If the individual you are trying to add does not appear here, please skip this step and go to Step 5 below to send them an invitation.

| < OVERVIEW   | APPLICATION | EXTERNAL ATTACHMENTS | GRANT CONTACTS |
|--------------|-------------|----------------------|----------------|
| Grant Contac | ts          |                      |                |
| Find Cont    | tact        |                      |                |
|              |             | Select Role          | ~ ×            |
| ()<br>()     |             | Add Conta            | ct             |

# Step 5: Send an Invitation

If you don't find the individual under Find Contact, please select the Invitations button to invite them:

| Invitations      | 5  |            |             |       |      | 0 of 0 < | >  |
|------------------|----|------------|-------------|-------|------|----------|----|
| Prefix           | \$ | First Name | 🗢 Last Name | Email | Role | Status   | \$ |
| No Results Found |    |            |             |       |      |          |    |

- When the pop-up window appears, use the + plus button to add a contact and role. Click the + plus button again to add additional people. Be sure to select the Save button after adding contacts.
- (To remove a person, click the x next to the row you wish to delete)
- When you are ready, click the Invite button.
- Close the pop-up window by clicking the gray x at the top right corner of the window

| Invitations                                   |                           |                             |                                     |                             | ,                            | $r^{\times}$ |
|-----------------------------------------------|---------------------------|-----------------------------|-------------------------------------|-----------------------------|------------------------------|--------------|
| Use the plus button below to enter y process. | your contact. Please ensu | re this information is accu | rate. Once you are done entering th | e contact information, plea | ase click on "Invite" to con | nplete the   |
| Prefix                                        | First Name                | Last Name                   | Email                               | Role                        | Status                       |              |
|                                               | Grantee                   | Test                        | Test@email.com                      | Grant Operations 🗸          | Draft                        | ×            |
|                                               | Grantee                   | Test2                       | test@email.com                      | SQUARES POC V               | Draft                        | ×            |
|                                               | Grantee                   | Test3                       | tester@email.com                    | Organization Lea 🗸          | Draft                        | ×            |
| + +)                                          |                           |                             |                                     |                             |                              |              |
|                                               |                           |                             | Save Invite                         |                             |                              |              |

At a minimum, in addition to the Grant Owner (POC for the FAIN), please add at least one contact for each of the following Roles:

- 1. Organization Leadership
- 2. Fiscal Management
- 3. Grant Operations
- 4. SQUARES POC (add your SQUARES Manager information here)

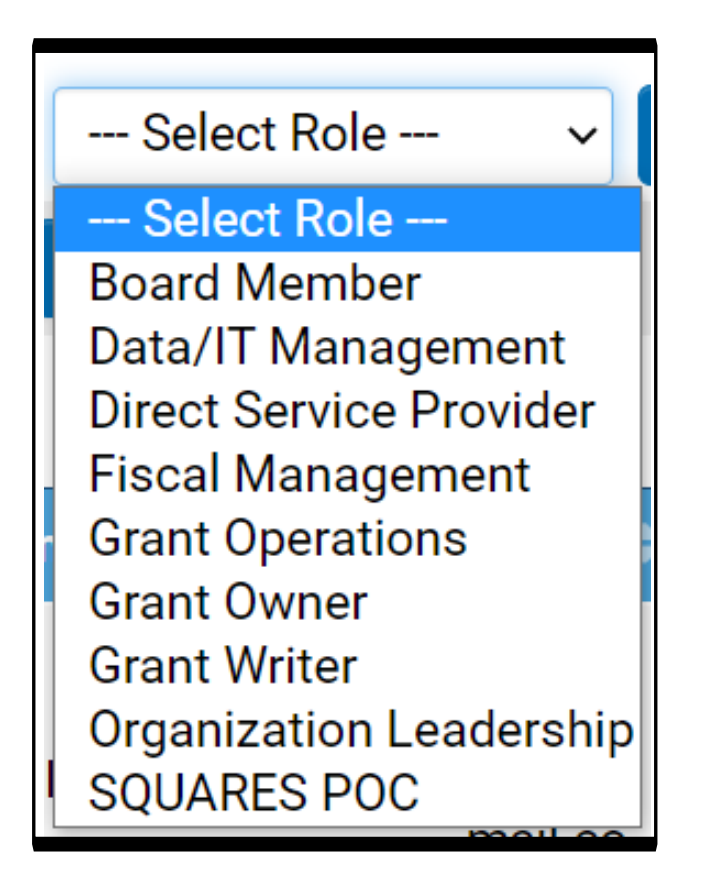

## Step 7: Contacts: check email for Invitation Link; must accept invitation

#### a) Select the Invitation link in your email then Select Accept when prompted:

|                                                                                                    | Grant Contact Invitation                                                                                                    |
|----------------------------------------------------------------------------------------------------|----------------------------------------------------------------------------------------------------|
| Dear GPD Tester,                                                                                                    |                                                                                                    |
| You have been invited as Grant Operations for the following Grant and Per Diem Grant: GPD Testing,<br>Inc.<br>Please click on the link below to accept or decline the invitation.<br>https://hmlsgrants-<br>ya.mod.udpaas.com/ex/ex_invitation_jsp?lang=1&token=%24yoNBHwPMXD8RGdY4turKyA%3D%3D<br>If you are not a UDPaaS user, you will be routed to a registration signup page upon acceptance of the<br>invitation. Please enter the following information into the Organization Information section:<br>Legal Name: GPD TESTING, INC<br>Organization Name: GPD Testing, Inc.<br>DBA or AKA: GPD Transitional Housing, Inc.<br>Address: 123 Test Street<br>Address 2:<br>City: Tampa<br>State: Florida<br>Postal Code: 20420-2412<br>Tax ID: 000000099<br>DUNS: 000000099<br>Then please enter your information into the contact information section.<br>Sincerely,<br>VHA Homeless Program | You have been invited<br>GPDTester,<br>You have been invited as Grant Operations for the a Grant and Per Diem Grant: GPD Testing, Inc<br>Accept Decline |
| 2                                                                                                    |                                                                                                    |

b) Login if you are an existing user -or- Register if you are a new user

#### **Existing users:**

Please sign in after accepting the invitation:

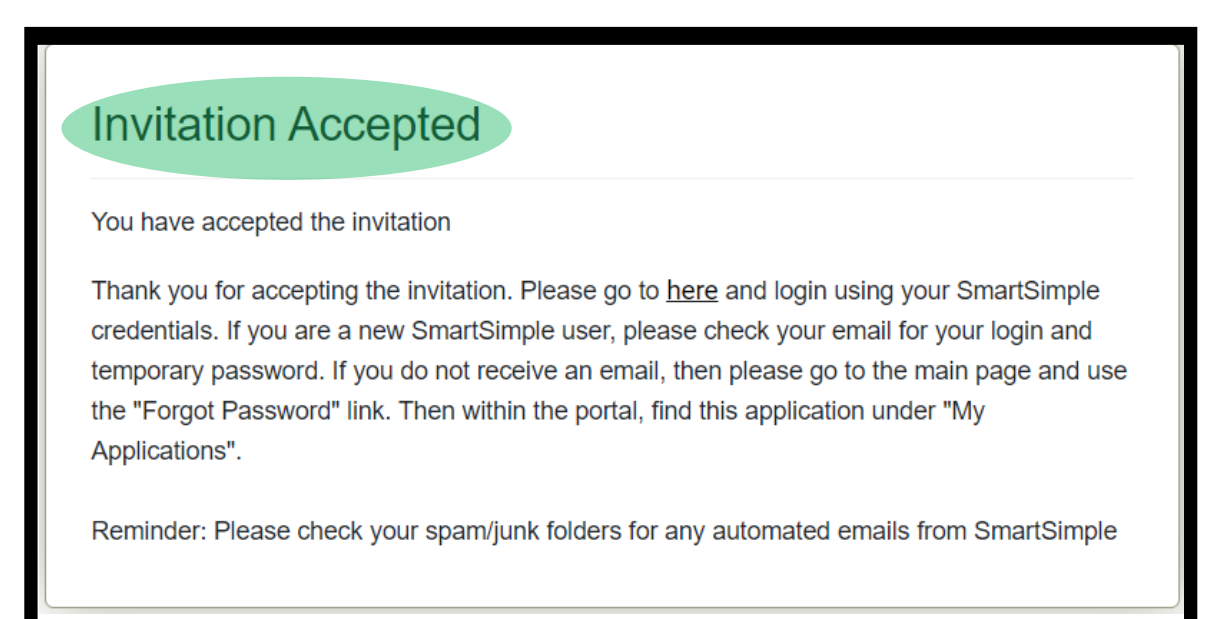

#### New users:

Fill out and submit the registration form:

| Organization Information                                         |  |  |
|------------------------------------------------------------------|--|--|
| Instructions<br>Required fields are marked with an asterisk "*". |  |  |
| * Organization Legal Name                                        |  |  |
| * Organization Name                                              |  |  |
| DBA or AKA                                                       |  |  |
| * Address                                                        |  |  |
| Address 2                                                        |  |  |
| * City                                                           |  |  |
| * State                                                          |  |  |

After filling out and submitting the registration form, the system will check for your organization and any possible duplicates.

Select the correct organization then click on the Select button to finish the registration process.

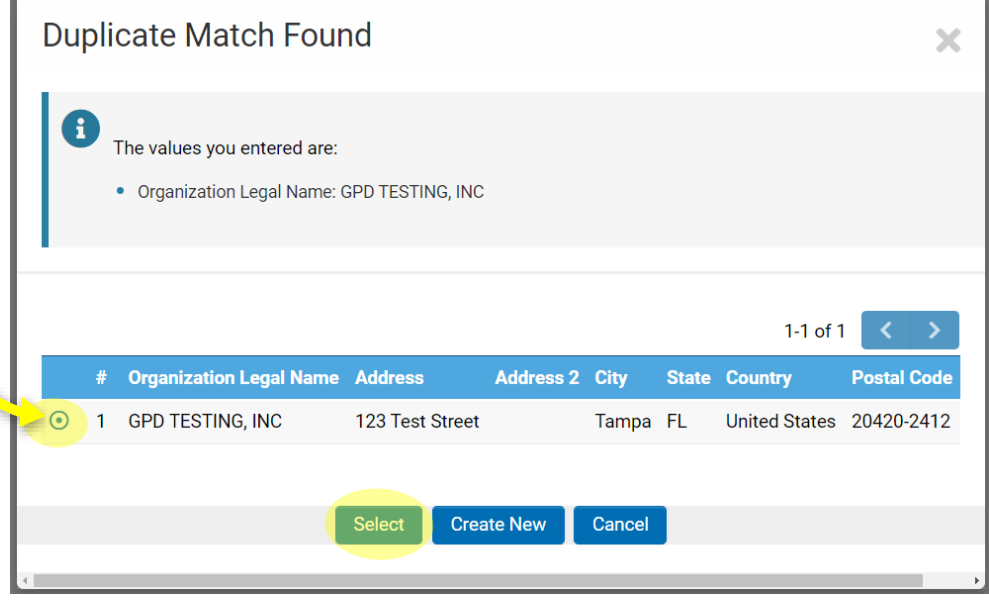